## ナビゲーション簡単操作ガイド

## Simple Operation Guide for Navigation

## お気を付けてドライブを Drive Safety

## Contents <sub>目次</sub>

- **日本語** ...... 4~7
- **English** ...... 8~11
- 繁體中文 ..... 12~15
- **한국어** ..... 16~19

## 簡単早わかりガイド

本書は、基本的な操作を抜粋して説明しています。 詳しい取り扱いについては、同梱の取扱説明書をお読みください。

## ナビゲーションシステム

## 各部の名称と機能

MJ116D-W/MJE16D-EV

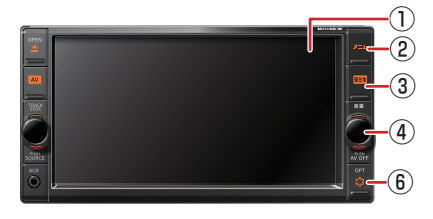

- ① ディスプレイ
- ② **メニュー** スイッチ
  - ・トップメニュー画面を表示します。
  - ・押し続けると画面表示を消します。
- ③ 現在地 スイッチ
  - ・現在地図画面を表示します。
  - ・押し続けると画質調整画面を表示します。

#### MJ116D-A

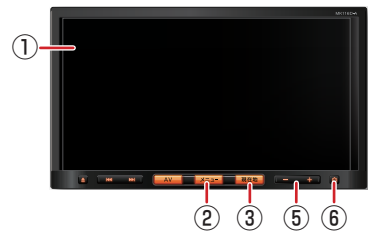

- ④ **音量** ロータリースイッチ 音声案内中に音量を調整できます。
- (5) **(- + ) (音量) スイッチ** 音声案内中に音量を調整できます。
- ⑥ OPT③ (OPT) スイッチ
   オプションボタン画面で設定した機能の操作をします。

## トップメニュー画面を表示する

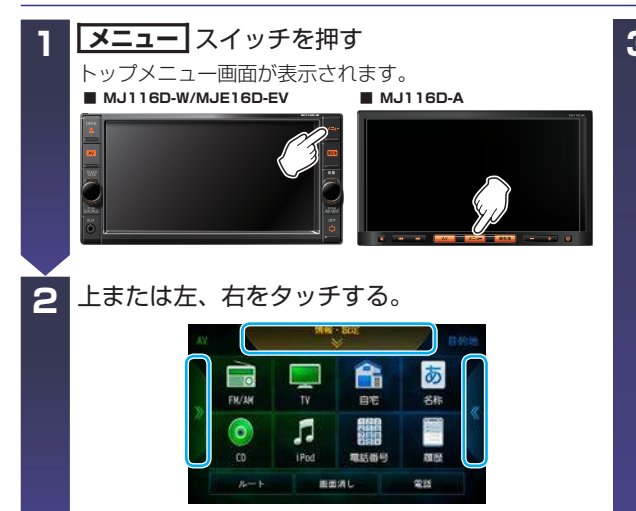

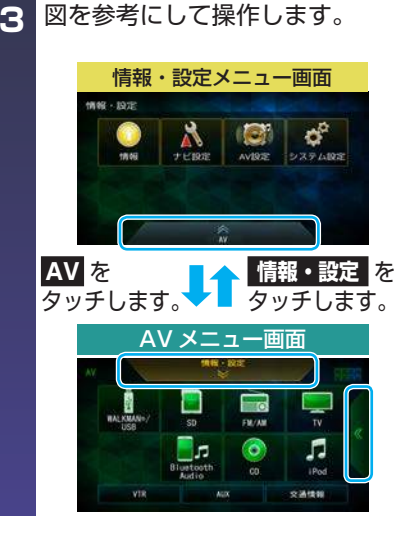

さらに詳しい操作は以下の方法で閲覧できます。※サイトの閲覧には別途、通信料が発生します。 QR コード対応携帯電話から右の QR コードを読み取ると、取扱説明書が閲覧できます。 URL を直接入力しても閲覧できます。 http://www.nissan.co.ip/OPTIONAL-PARTS/NAVIOM/DOP/manual mill6d-awey.pdf

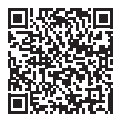

### 目的地を探す

次の方法で目的地を探すことができます。

- ・施設の名称から
- 目的地履歴から
- ・住所から
- 施設のジャンルから
- 登録地点から
- 電話番号から
- マップコードから
- 緯度・経度から
- 郵便番号から

• 周辺にある施設から

※スマートフォンアプリ(NaviCon)を利用しても目的地を探すことができます。

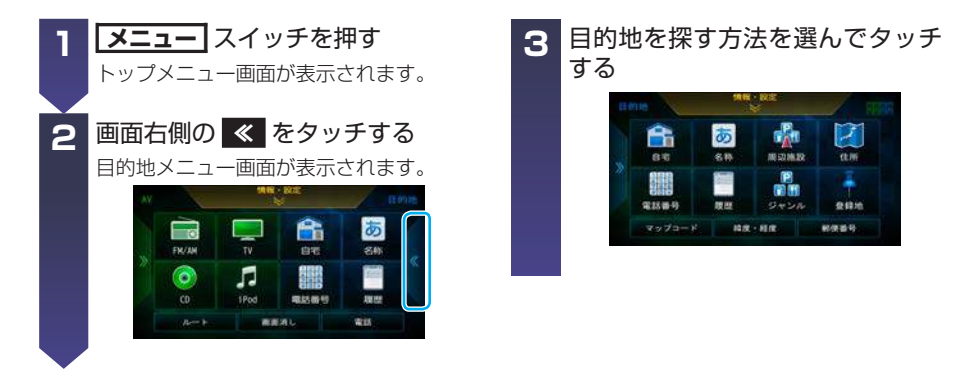

#### 各メニュー画面を表示させることができます。

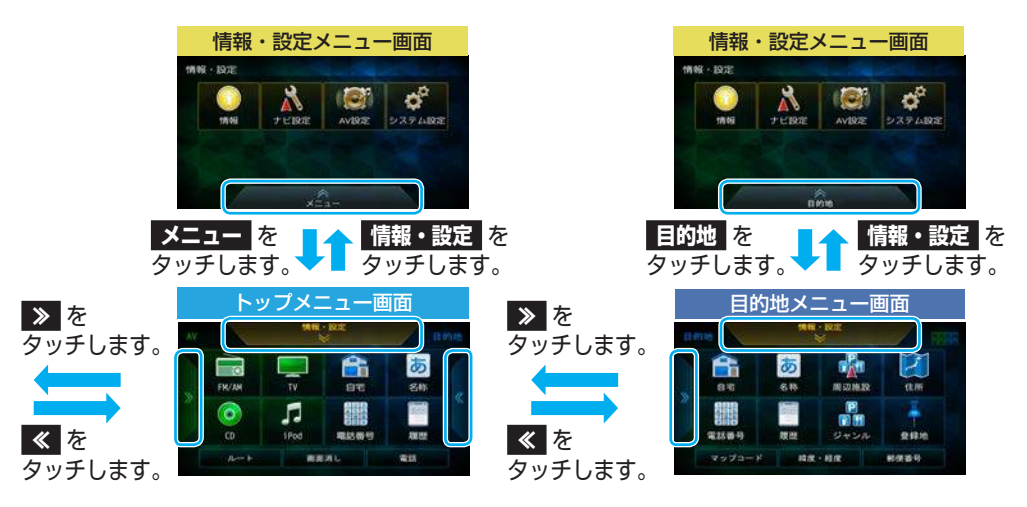

### 各部の名称と機能

#### MJ116D-W/MJE16D-EV

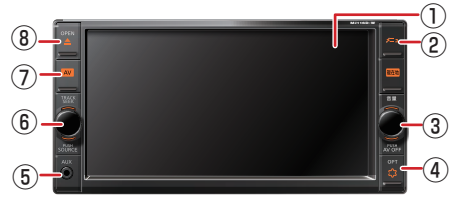

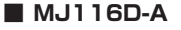

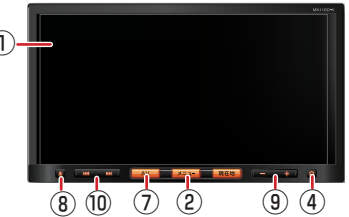

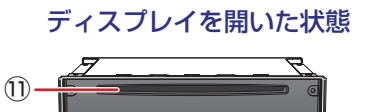

- ① ディスプレイ
- 2 メニュー スイッチ
  - トップメニュー画面を表示します。
  - ・長押しすると画面表示を消します。
- ③ 音量 ロータリースイッチ
  - AV ON時 / ハンズフリーフォン中に各音量を調整 できます。

(12)

- ・押すと AV を ON/OFF にします。
- ④ OPT\$ (OPT) スイッチ

オプションボタン画面で選んだ機能の操作をします。

⑤ AUX 端子

市販のポータブルオーディオ器機を接続しま す。

- ⑥ TRACK SEEK スイッチ
  - 左右に回すと CD/iPod/WALKMAN/USB/SD/ Bluetooth Audio:曲の頭出し ラジオ /TV:選局
  - 左右に回したままにすると CD/iPod/WALKMAN/USB/SD/ Bluetooth Audio: 早戻し、早送り ラジオ:自動選局
  - 押すと AV ソースを切り替えます。

#### ⑦ AV スイッチ

- 選択中のオーディオ画面または AV メニュー画 面を表示します。
- MJ116D-A では、長押しすると AV を ON/ OFF します。

#### ⑧ 🚺 (OPEN) スイッチ

- ・OPEN/イジェクト画面を表示します。
- ディスプレイを閉じます。
- ⑨ [- + ]) (音量) スイッチ
  - AV ON時 / ハンズフリーフォン中に各音量を調整 できます。

#### 10 💵 🖬 🛛 スイッチ

- 押すと CD/iPod/WALKMAN/USB/SD/ Bluetooth Audio:曲の頭出し ラジオ /TV:選局
- 押したままにすると CD/iPod/WALKMAN/USB/SD/ Bluetooth Audio:早戻し、早送り ラジオ:自動選局
- ① ディスク挿入口
- SD カード挿入口

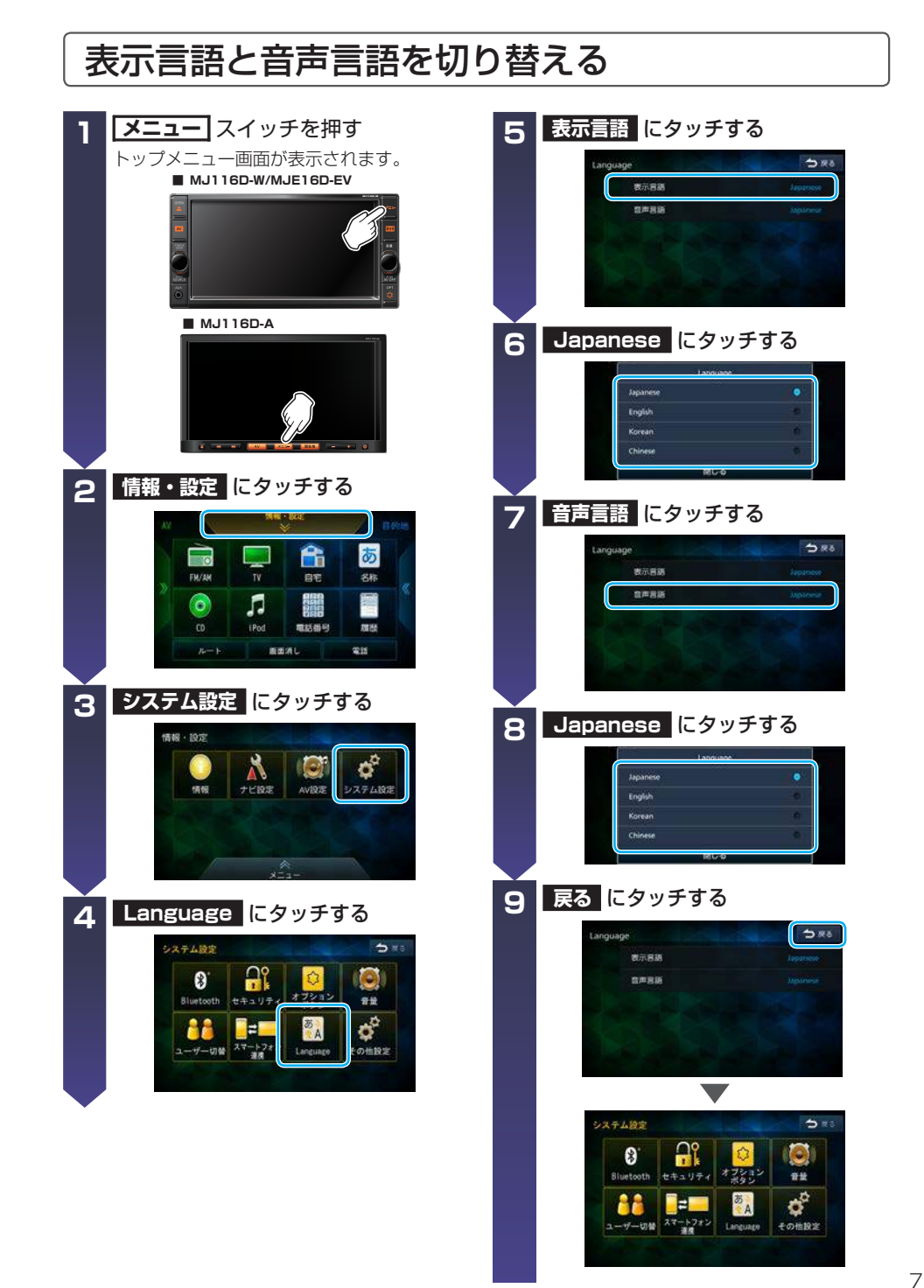

## **QUICK REFERENCE GUIDE**

This guide explains the basic operation only.

For detailed instructions, see the user's guide included with the product.

## **Navigation System**

### Part Name and Function

#### MJ116D-W/ MJE16D-EV

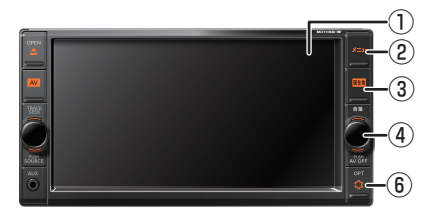

#### (1) Display

#### ② メニュー switch

- · To display the top menu.
- · Hold down to turn off the display.

#### ③ 現在地 switch

- To display the map of your current location.
- Hold down to display the display adjustment screen.

## **Displaying Menu Screens**

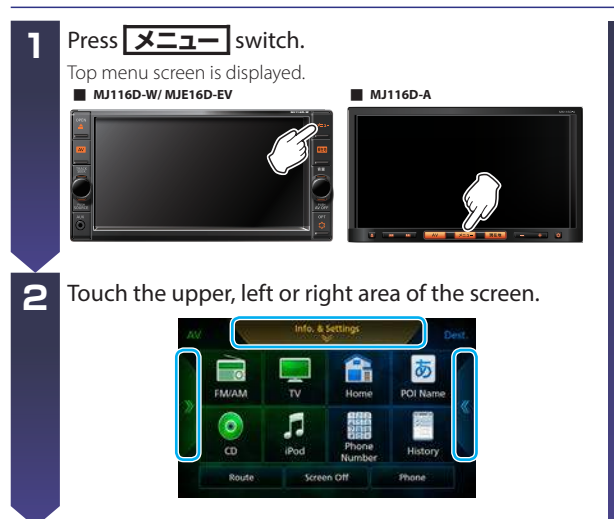

## Operate as shown in the figure. Info. & Settings menu Touch Touch AV Info & Settings AV menu

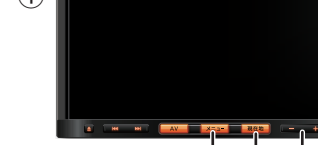

MJ116D-A

#### ④ 音量 switch

To adjust volume while using voice navigation.

#### (5) **-** + **-** switch

To adjust volume while using voice navigation.

#### 6 OPT (OPT) switch

To operate the function you set on the option button screen.

(2)

#### 3

 $\dot{(3)}$   $\dot{(5)}$   $\dot{(6)}$ 

8

You can also learn more about operation in the following ways. \*The communication fee will be required to browse the websites. You can display the user's guide by reading the QR code to the right with a mobile phone that supports QR code. Or, you can type this URL to display the page. http://www.nissan.co.jp/OPTIONAL-PARTS/NAVIOM/DOP/manual\_mj116d-awev.pdf

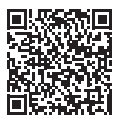

### **Setting Destination**

You can find your destination using the following search options.

- Facility name
- Address
- Destination history
  Facility type
  Phone number
- Registration point
- Nearby facilities
- \*The smartphone application such as NaviCon is also available as search options.

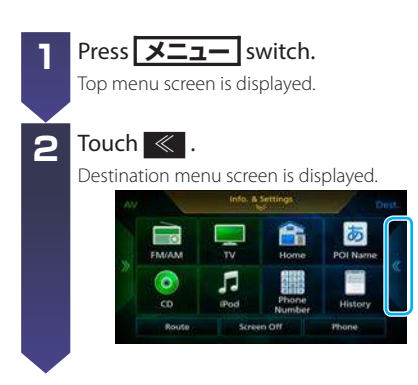

- MAPCODE
- Latitude/longitude
- Postal code

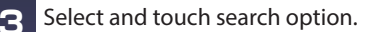

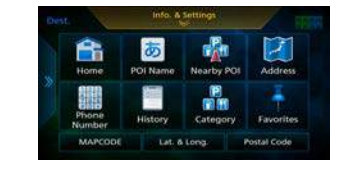

The different menus can be displayed.

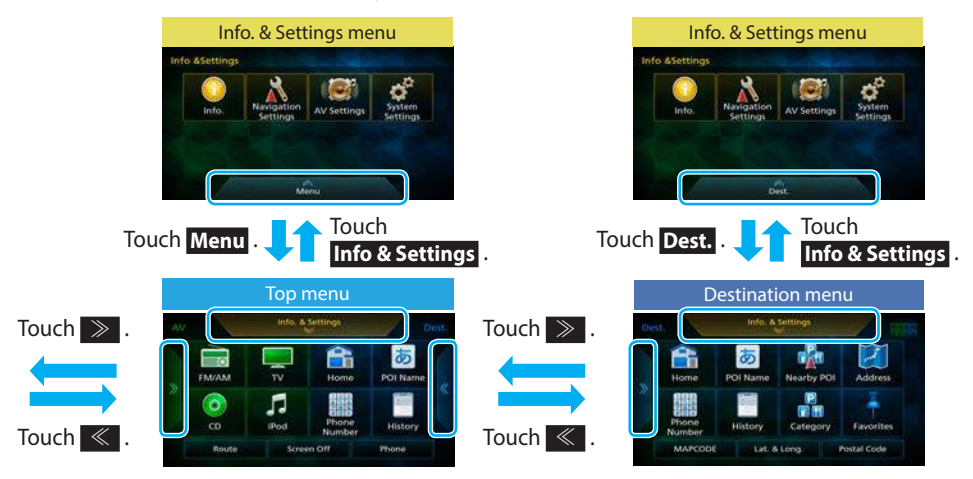

### **Part Name and Function**

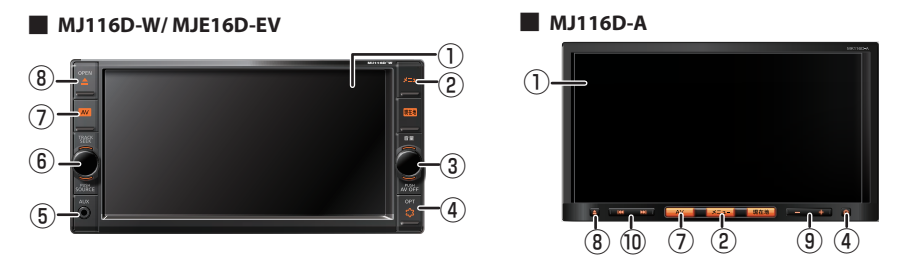

#### When the display panel is opened:

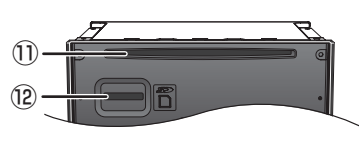

#### 1) Display

#### ② メニュー switch

- To display the top menu.
- Hold down to turn off display.

#### ③ 音量 switch

- To adjust volume when using audio/video or hands-free phone.
- Press to turn audio/video ON/OFF.

#### (4) OPT (OPT) switch

To operate the function you set on the option button screen.

#### **(5)** AUX Connector

Connect a commercially-available portable audio equipment.

#### 6 TRACK SEEK switch

- Turn right or left... CD/iPod/WALKMAN/USB/SD/ Bluetooth Audio: Jump to start of track Radio/TV: Select station
- Turn right or left and hold... CD/iPod/WALKMAN/USB/SD/ Bluetooth Audio: Fast reverse/forward Radio: Auto-select station
- Press to...
  Change the AV source.

#### 7 AV switch

- · To display the audio screen or AV menu you selected.
- For MJ116D-A, hold down to turn ON/OFF the audio/video.

#### (OPEN) switch

- To display OPEN/EJECT screen.
- To close the display panel.

#### 9 - + 1 switch

To adjust volume when using audio/video or hands-free phone.

#### 10 🛛 🕶 🖬 Switch

Press to...

CD/iPod/WALKMAN/USB/SD/ Bluetooth Audio: Jump to start of track Radio/ TV: Select station

- Press briefly to...
   CD/iPod/WALKMAN/USB/SD/
   Bluetooth Audio: Fast reverse/forward
   Radio: Auto-select station
- 1 Disk slot
- 12 SD card slot

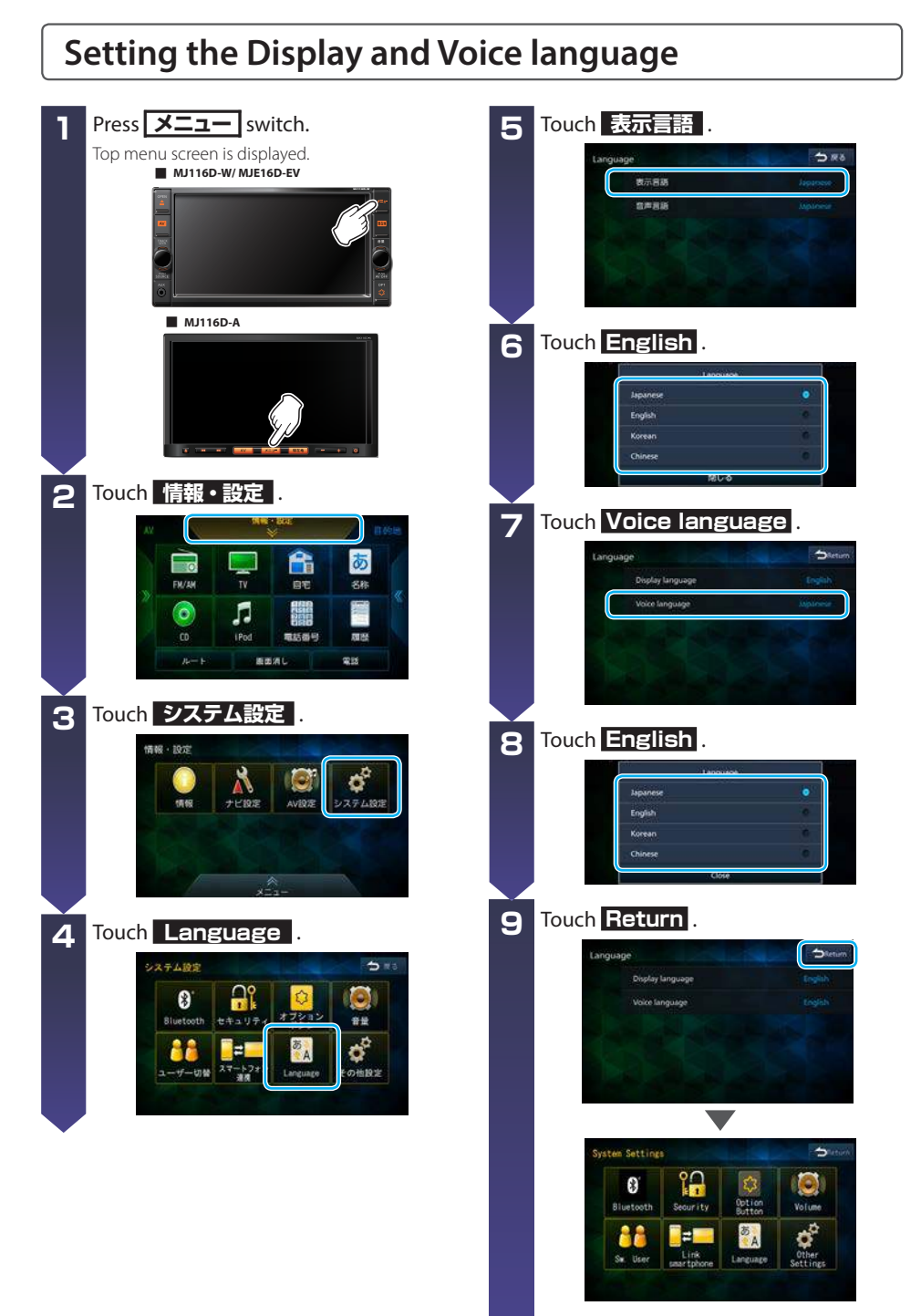

## 快速參考指南

本指南僅對基本操作進行説明。 有關詳細説明,請參考本產品附帶的用戶指南。

## 導航系統

### 部件名稱與功能

MJ116D-W/ MJE16D-EV

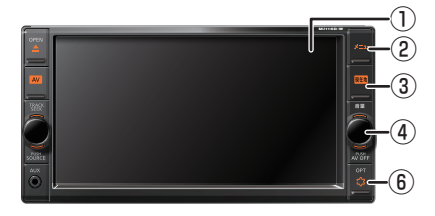

- ① 顯示
- メニュー 開闢
  - ·要顯示頂層選單。
  - 按住將關閉顯示。

#### ③ 現在地 開關

- ·要顯示您當前地點的地圖。
- ·按住將顯示顯示調節畫面。

# 

MJ116D-A

④ 音量 開關

要在使用語音導航過程中調節音量。

- ⑤ + ) 開關 要在使用語音導航過程中調節音量。
- ⑥ OPT\$ (OPT)開關 要操作在選項按鍵畫面中設定的功能。

## 顯示選單畫面

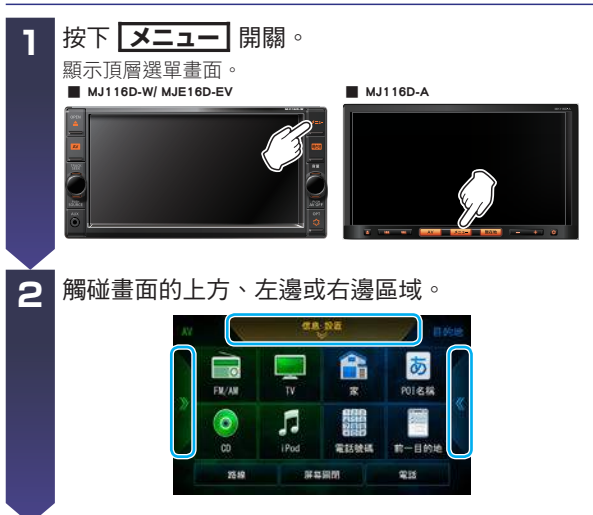

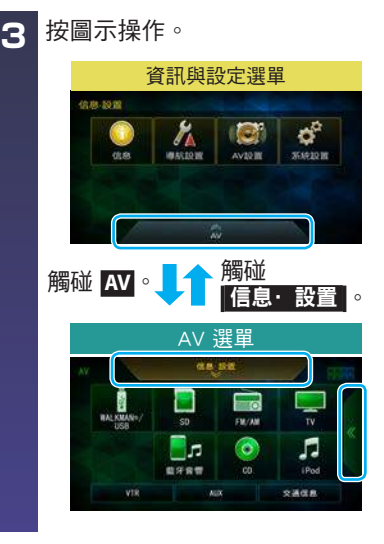

您還可以通過以下方式了解更多有關操作的詳情。 \*瀏覽網站需付通訊資費。 通過使用支援 QR 碼的行動電話讀取右邊的 QR 碼,可以顯示用戶指南。 或者,您可以鍵入此 URL 來顯示頁面。 http://www.nissan.co.jp/OPTIONAL-PARTS/NAVIOM/DOP/manual\_mj116d-awev.pdf

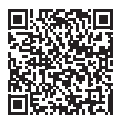

### 設定目的地

您可以使用以下搜尋選項尋找目的地。

- 目的地歷史記錄設施類型
- ・設施名稱・地址
- 登錄地點
- 電話號碼
- ・地圖編號
  ・經/緯度
- 郵政編碼

- 附近的設施
- \*智慧型手機應用程式,如 NaviCon,也可以作為搜尋選項。

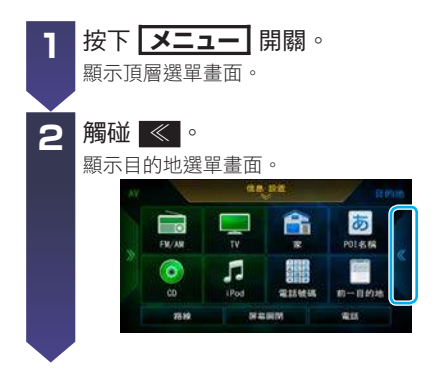

3 選擇並觸碰搜尋選項。

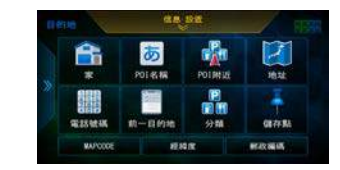

可顯示不同的選單。

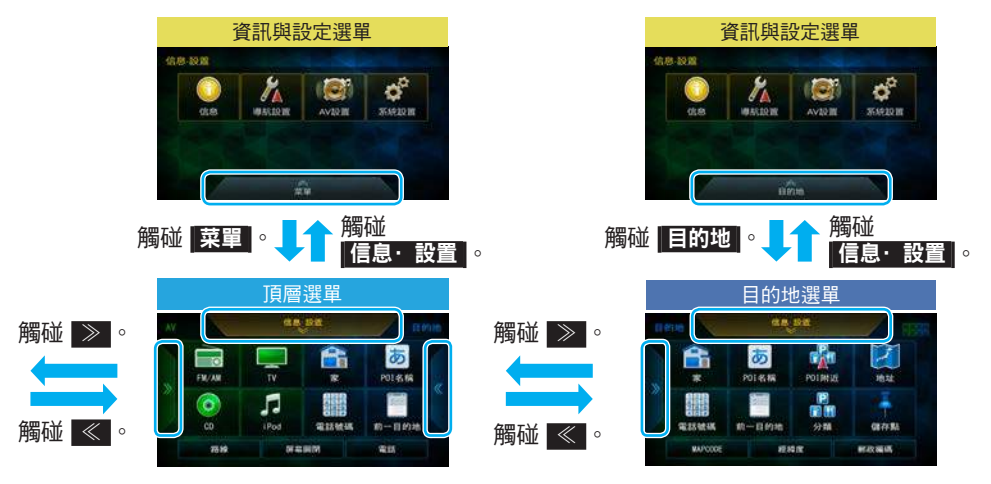

### 部件名稱與功能

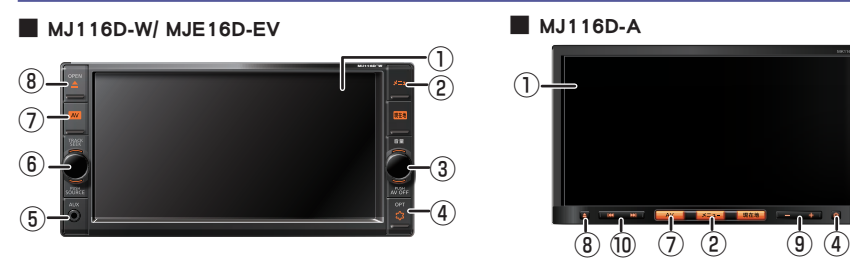

當顯示面板打開時:

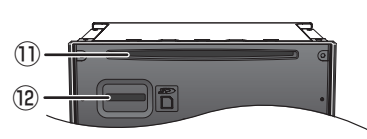

- ① 顯示
- 2 メニュー 開闢
  - ・要顯示頂層選單。
  - ・按住將關閉顯示。
- ③ 音量 開關
  - ·要在使用音頻 / 視頻或免提電話時調節音量。
  - ·按下將開啟/關閉音頻/視頻。
- ④ OPT
   (OPT)開關 要操作在選項按鍵畫面中設定的功能。
- ⑤ AUX 連接器 連接市售的便攜式音頻設備。

#### ⑥ TRACK SEEK 開關

- 向右或左旋轉…
   CD/iPod/WALKMAN/USB/SD/
   藍牙音頻:跳轉至音軌開始處 廣播/電視:選擇電台
- 向右或左旋轉並保持…
   CD/iPod/WALKMAN/USB/SD/
   藍牙音頻:快退/快進
   廣播:自動選擇電台
- 按下…
   更改 AV 信號源。

#### ⑦ AV 開關

- ·要顯示選定的音頻畫面或 AV 選單。
- ・對於 MJ116D-A,按住將開啟 / 關閉音頻 / 視頻。
- ⑧ 🔺 ( OPEN ) 開關
  - ·要顯示打開/退出畫面。
  - ·要關閉顯示面板。
- - ·要在使用音頻/視頻或免提電話時調節音量。
- 10 [ 🕶 🕨 ] 開關
  - 按下…
     CD/iPod/WALKMAN/USB/SD/
     藍牙音頻:跳轉至音軌開始處 廣播/電視:選擇電台
  - ・ 短暫按下…
     CD/iPod/WALKMAN/USB/SD/
     藍牙音頻:快退/快進
     廣播:自動選擇電台
- ① 光碟插槽
- ⑫ SD 記憶卡插槽

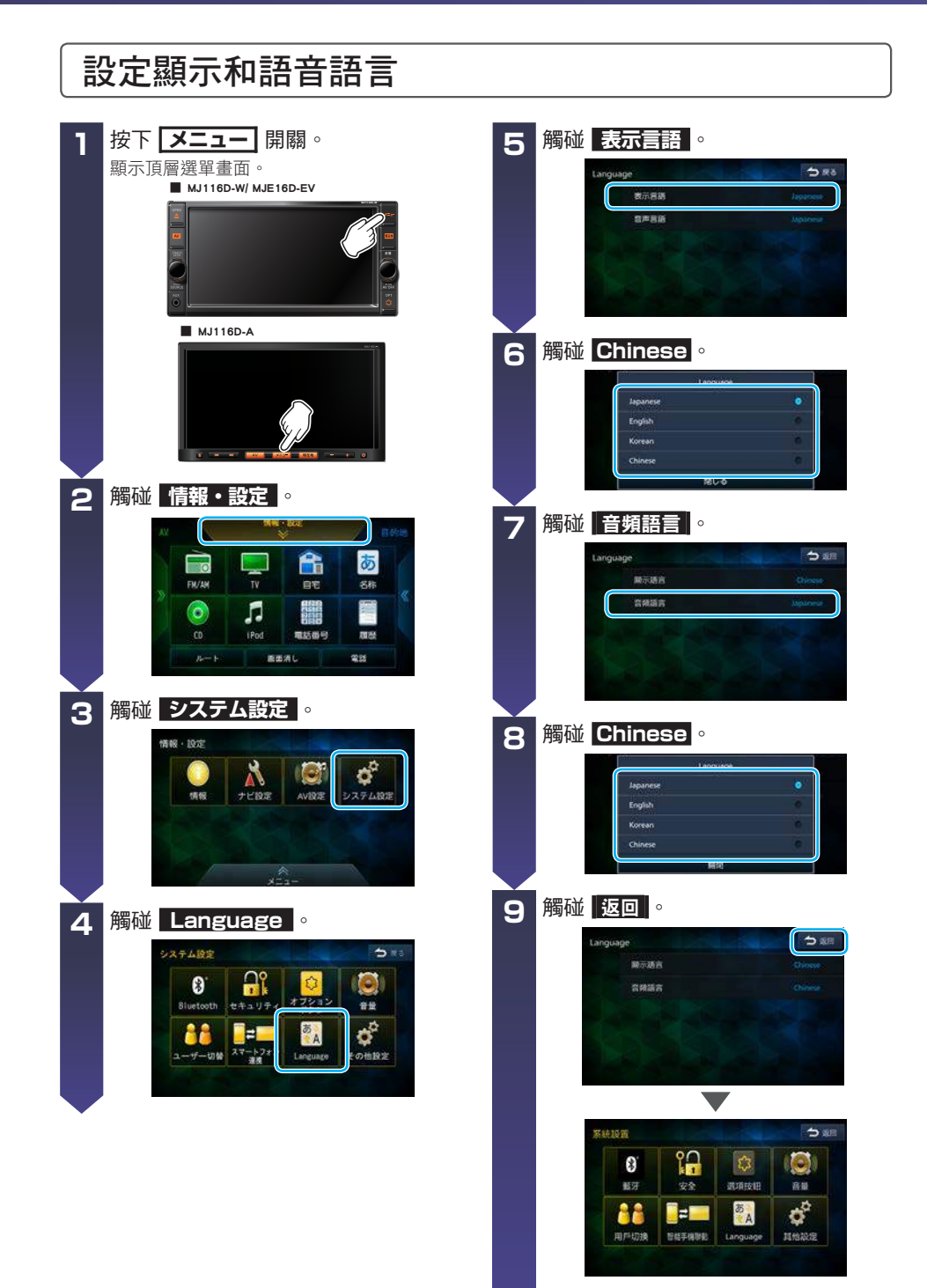

## 빠른 참조 가이드

이 가이드는 기본 조작만 설명합니다. 자세한 내용은 제품에 포함된 사용자 설명서를 참조하십시오.

## 내비게이션 시스템

## 부위 명칭 및 기능

MJ116D-W/MJE16D-EV

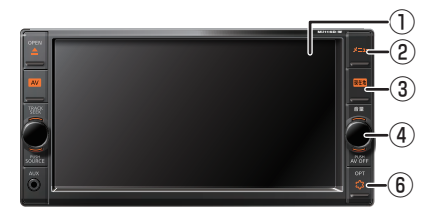

- ① 디스플레이
- ② **メニュー** 스위치
  - 상단 메뉴를 표시합니다.
  - 디스플레이를 끄려면 길게 누릅니다.

#### ③ 現在地 스위치

- 현재 위치의 지도를 표시합니다.
- 디스플레이 조정 화면을 표시하려면 길게 누릅니다.

MJ116D-A

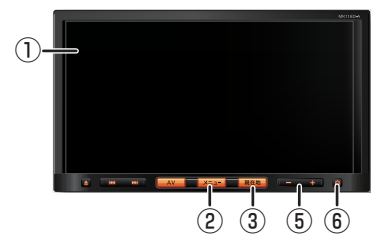

- ④ **音量** 스위치 음성 내비게이션을 사용하는 동안 음량을 조절합니다.
- (5) (- +) 스위치 음성 내비게이션을 사용하는 동안 음량을 조절합니다.
- ⑥ OPT (OPT) 스위치
   옵션 버튼 화면에서 설정한 기능을 조작합니다.

## 메뉴 화면 표시

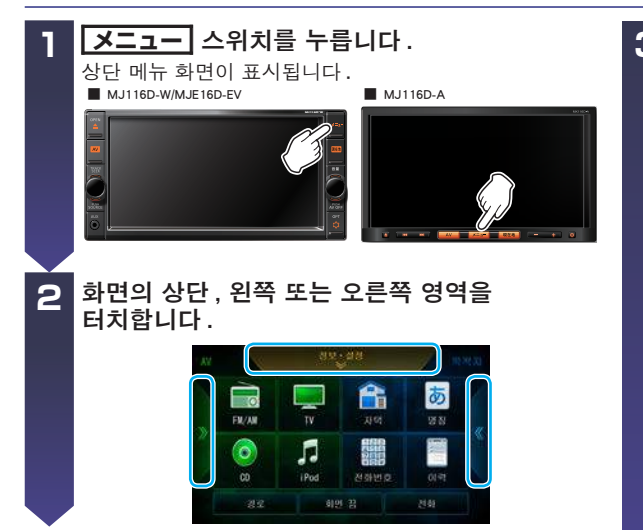

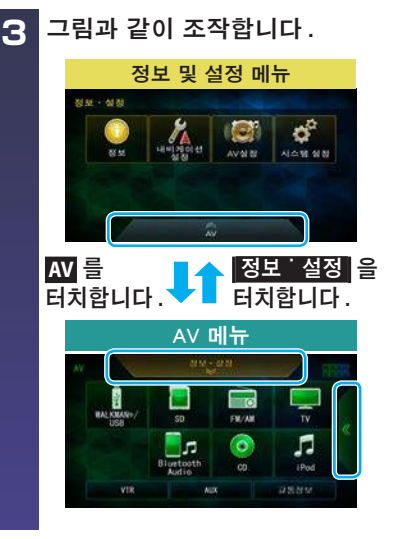

또한 다음과 같은 방법으로 조작에 대해 자세히 알아볼 수 있습니다. \*웹 사이트를 탐색하면 통신 요금이 부과될 수 있습니다. QR 코드를 지원하는 휴대폰으로 오른쪽에 있는 QR 코드를 읽어 사용자 설명서를 표시할 수 있습니다.또는 이 URL을 입력하여 페이지를 표시할 수 있습니다. http://www.nissan.co.jp/OPTIONAL-PARTS/NAVIOM/DOP/manual\_mj116d-awev.pdf

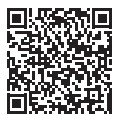

## 목적지 설정

다음 검색 옵션을 사용하여 목적지를 찾을 수 있습니다.

- 시설 이름
- 주소
- 등록 지점
- 인근 시설
- 시설 유형 • 전화 번호

• 목적지 검색 이력

- MAPCODE • 위도/경도
- 우편 번호
- \*NaviCon 같은 스마트폰 애플리케이션도 검색 옵션으로 사용할 수 있습니다.

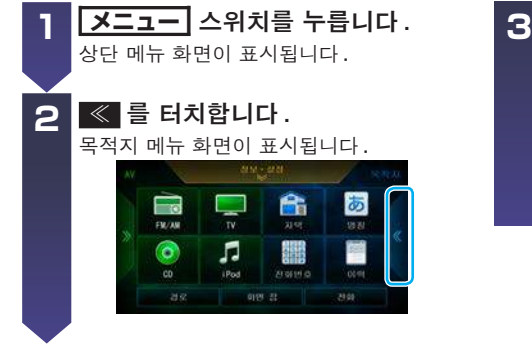

3 검색 옵션을 선택하고 터치합니다.

다른 메뉴를 표시할 수 있습니다.

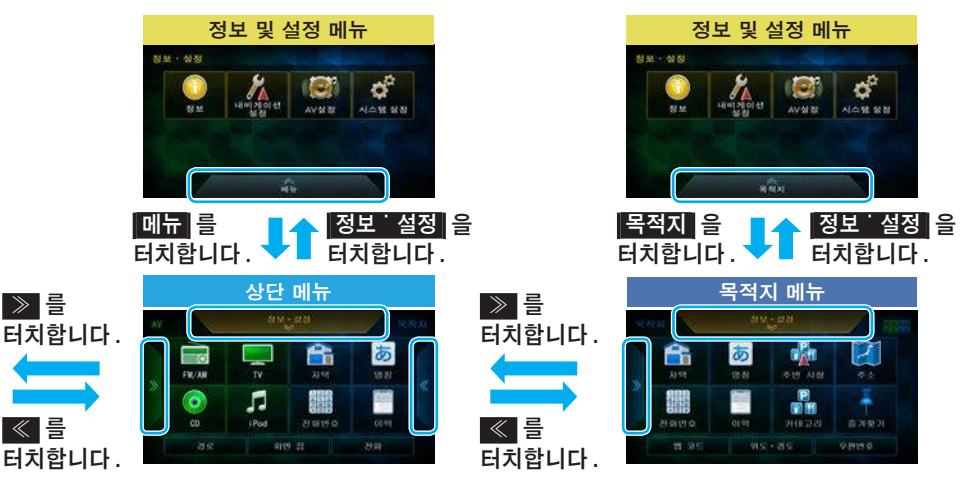

## 부위 명칭 및 기능

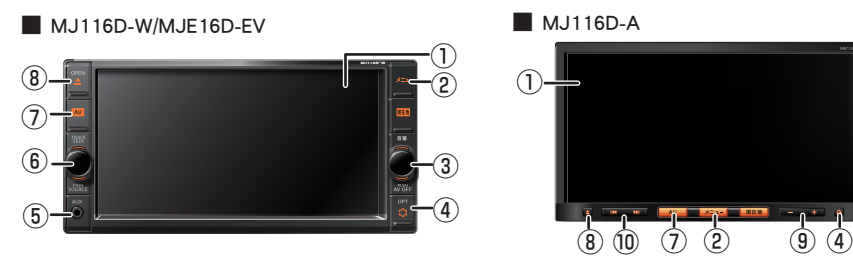

디스플레이 패널이 열린 경우:

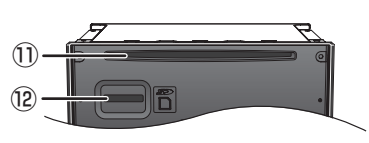

- ① 디스플레이
- 2 メニュー 스위치
  - 상단 메뉴를 표시합니다.
  - 디스플레이를 끄려면 길게 누릅니다.
- ③ 音量 스위치
  - 오디오/비디오 또는 핸즈프리 전화기를 사용할 때 음량을 조절합니다.
  - 스위치를 눌러 오디오 / 비디오 전원을 켜거나 끕니다.
- ④ OPT<sup>↓</sup> (OPT) 스위치
   옵션 버튼 화면에서 설정한 기능을 조작합니다.
- ⑤ AUX 커넥터 시중에서 판매되는 휴대용 오디오 기기를 연결 합니다.
- ⑥ TRACK SEEK 스위치

오른쪽이나 왼쪽으로 돌립니다… CD/iPod/WALKMAN/USB/SD/ Bluetooth 오디오 : 트랙 시작으로 이동 라디오 /TV: 방송국 선택 오른쪽이나 왼쪽으로 돌리고 누름… CD/iPod/WALKMAN/USB/SD/ Bluetooth 오디오 : 빨리 되감기 / 앞으로 라디오 : 방송국 자동 선택 누르기… AV 소스를 변경합니다 .

#### ⑦ AV 스위치

- 선택한 오디오 화면이나 AV 메뉴를 표시합니다.
- MJ116D-A 의 경우, 길게 눌러 오디오 / 비디오 를 켜거나 끕니다.
- ⑧ 🚺 (OPEN) 스위치
  - OPEN/EJECT 화면을 표시합니다.
  - 디스플레이 패널을 닫습니다.
- ⑨ [ + ] 스위치
  - 오디오 / 비디오 또는 핸즈프리 전화기를 사용할 때 음량을 조절합니다.
- 10 🛛 🕶 🖬 🗊 스위치

누르기… CD/iPod/WALKMAN/USB/SD/ Bluetooth 오디오 : 트랙 시작으로 이동 라디오 /TV: 방송국 선택 짧게 누르기… CD/iPod/WALKMAN/USB/SD/ Bluetooth 오디오 : 빨리 되감기 / 앞으로 라디오 : 방송국 자동 선택

- ① 디스크 슬롯
- <sup>12</sup> SD 카드 슬롯

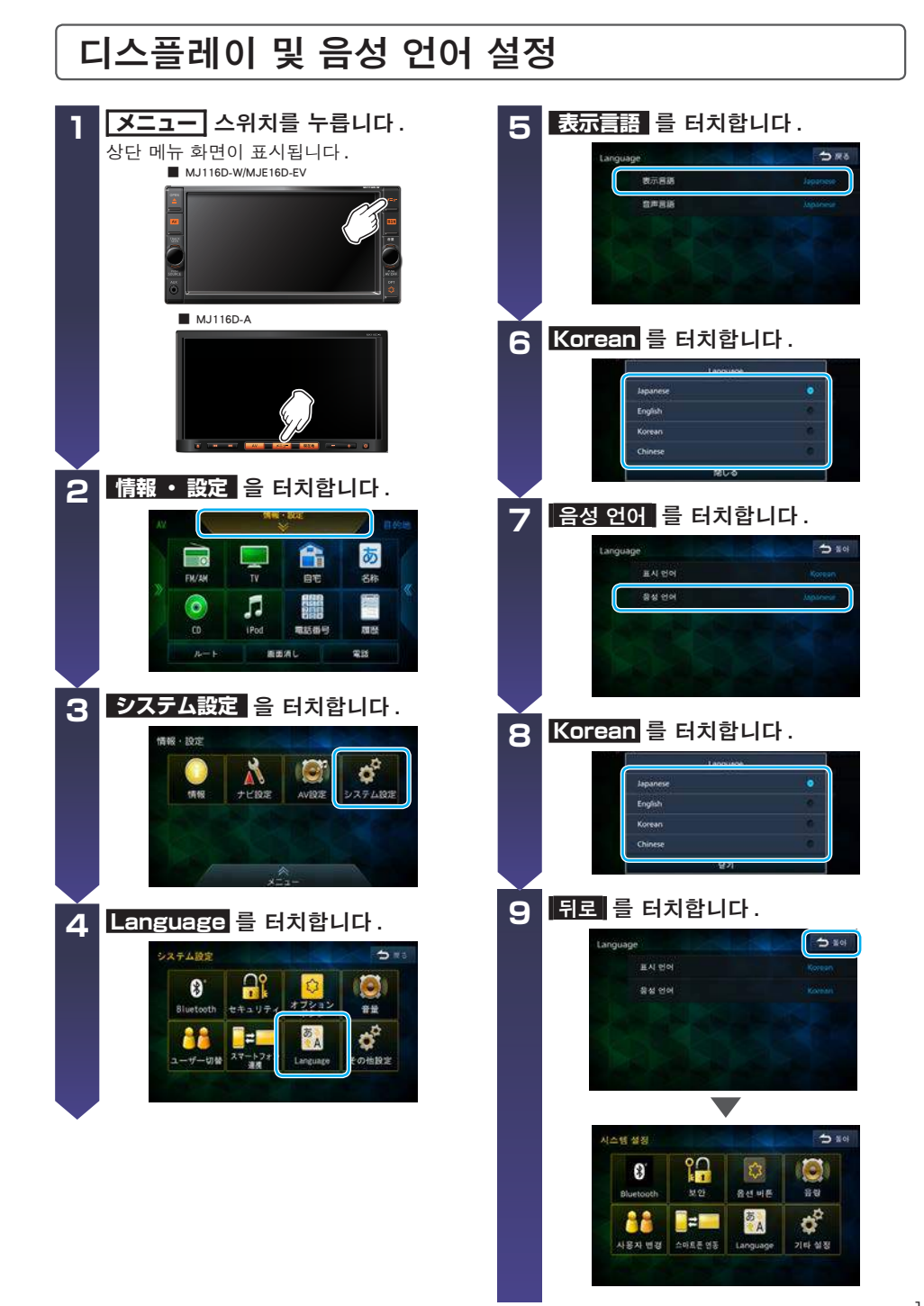

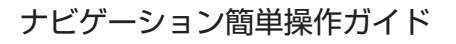

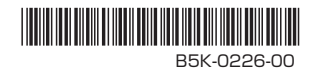